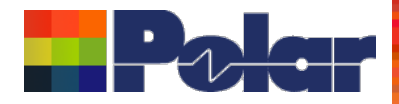

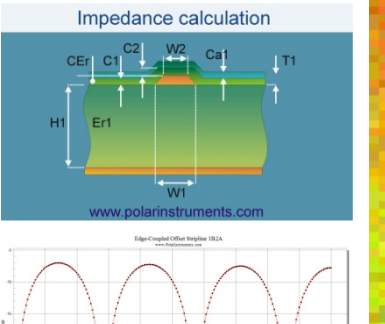

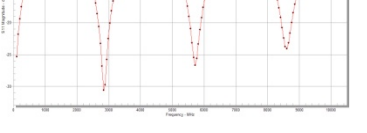

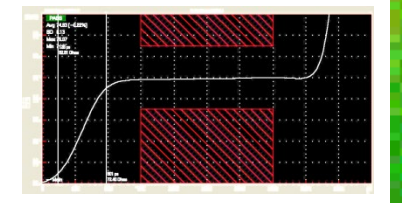

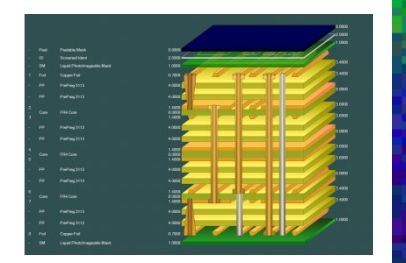

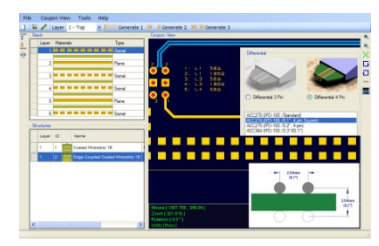

# Speedstack 2019 Introduction

### Richard Attrill / John Lee – Dec 2018 (Rev 2)

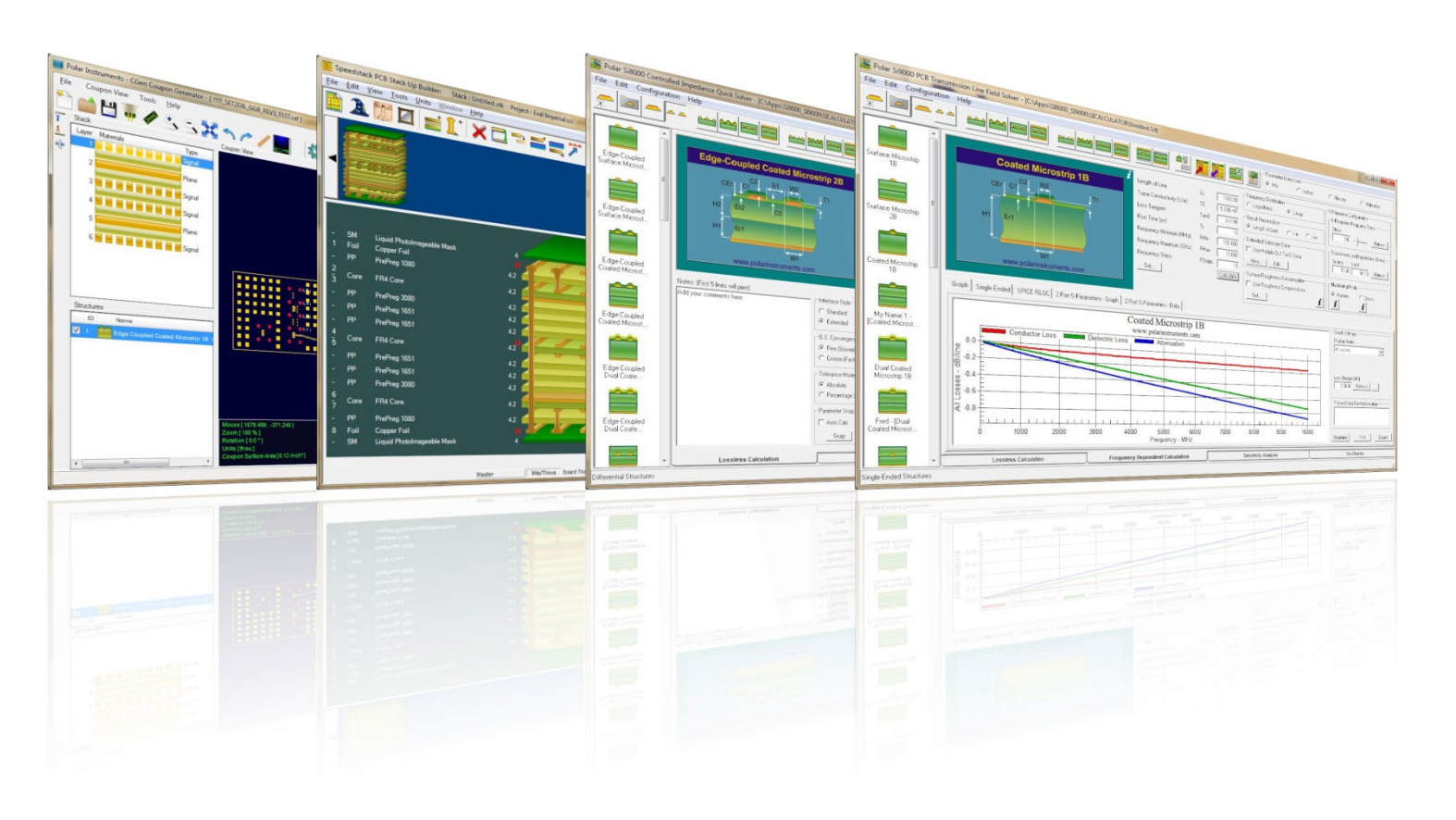

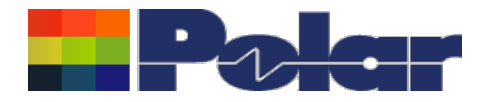

# Introducing Speedstack 2019

Welcome to a preview of Speedstack 2019.

We have introduced a number of new features that have been requested through our Polarcare software maintenance service.

If you would like to have a web-based demonstration please contact your local Polar office, details are shown on the last slide of this presentation.

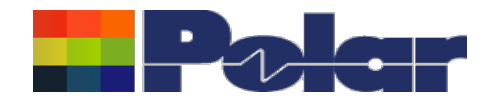

|                                                                                                    |              |                   | And in the                                                                  |                                                                                                    |                   |
|----------------------------------------------------------------------------------------------------|--------------|-------------------|-----------------------------------------------------------------------------|----------------------------------------------------------------------------------------------------|-------------------|
| 🎦 🏙 🏝 🌦 🏨 🕌 🎬 👬 🕅 🗰 🗰 🖓                                                                            | - A          |                   |                                                                             |                                                                                                    |                   |
|                                                                                                    |              |                   |                                                                             |                                                                                                    |                   |
|                                                                                                    |              |                   |                                                                             |                                                                                                    |                   |
| Foils Prepregs RCCs Cores Solder Masks Ident Inks Peelable Masks Coverlays Bond Ply Adhesive Flexi | ible Cores   |                   |                                                                             |                                                                                                    |                   |
| Supplier Supplier Description Description                                                          | Stock Number | Dielectric Base 1 | Thickness Dielectric Finish                                                 | ed Thickne Dielectric Constant                                                                                    | Loss Tangent      |
| Polar Samples PP/001 PrePreg 1080                                                                  | 300-001      | 3                 | 3                                                                           | 4                                                                                                    | 0.0191            |
| Polar Samples PP/002 PrePreg 3080                                                                  | 300-002      | 3                 | 3                                                                           | 4.05                                                                                                    | 0.0192            |
| Polar Samples PP/003 PrePreg 1651                                                                  | 300-003      | 6                 | -                                                                           | 4.1                                                                                                    | 0.0194            |
| Polar Samples PP/005 PrePreg 7628                                                                  | 300-005      | 7.9               | 7.9                                                                         | 4.2                                                                                                    | 0.0195            |
| Polar Samples PP/006 PrePreg 106                                                                   | 300-005      | 2                 | 2                                                                           | 4.25                                                                                                    | 0.0196            |
| *                                                                                                  |              |                   |                                                                             |                                                                                                    |                   |
|                                                                                                    |              |                   | A new L<br>has bee<br>material<br>Core, R<br>Mask, F<br>Bondply<br>Coverlay | oss Tangent field<br>n added to eight<br>s within the libra<br>CC, Prepreg, So<br>lexible Core,<br>, Adhesive and | d<br>ry:<br>ilder |

Copyright © Polar Instruments 2019

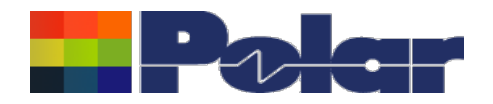

| Review/Edit Prepregs       |               |                         |           |    |
|----------------------------|---------------|-------------------------|-----------|----|
| Supplier                   | Polar Samples | Size                    | •         |    |
| Supplier Description       | PP/004        | Note 1                  |           |    |
| Description                | PrePreg 1651  |                         |           |    |
| Stock Number               | 300-004       |                         |           |    |
| Туре                       | Dielectric    | I                       |           |    |
|                            |               | Note 2                  |           |    |
| Base Thickness             | 6.0000        |                         |           |    |
| Finished Thickness         | 6.0000        |                         |           |    |
| Dielectric Constant        | 4.15          | Note 3                  |           |    |
| Loss Tangent               | 0.0194        |                         |           |    |
| Resin Content              | 47            |                         |           |    |
| Tg                         | 180           |                         |           |    |
| Td                         | 0             | The Loss Tangent field  | d is an   |    |
| CAF Resistance             | 0             | important dielectric ma | aterial   |    |
| Z Axis Expansion           | 0             | property that is used w | vhen      |    |
| Excess Resin               | 0.0000        | calculating frequency   | dependent |    |
| Tolerance +/-              | 10            | insertion loss          |           |    |
| Cost                       | 4             |                         |           |    |
| Lead Time                  | 0             |                         |           |    |
| Laser Drillable            |               |                         |           |    |
| Use in Auto Stack          |               |                         |           |    |
| Next To Foils              |               |                         |           |    |
| <u>A</u> dd <u>D</u> elete | << <          | 4 of 6 > >>             |           | ок |

4

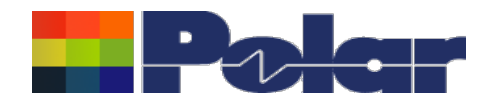

| 10 C:\     | Program Files\Po                                                               | lar\Speedstack\S                                                                         | amples\Speedstack Imp                                                                         | erial LossTange             | ent.mlbx   |                                                                                                    | _                    | Date in a                  | the loss of the second                                                                                                    |   |
|------------|--------------------------------------------------------------------------------|------------------------------------------------------------------------------------------|-----------------------------------------------------------------------------------------------|-----------------------------|------------|----------------------------------------------------------------------------------------------------|----------------------|----------------------------|----------------------------------------------------------------------------------------------------|---|
| EXIT       |                                                                                | 🏠 🏨                                                                                      |                                                                                               |                             |            | ¥ ¥ 🕩                                                                                                    | æ                    |                            |                                                                                                    |   |
|            |                                                                                | ىتورو 🕶 ورو                                                                              |                                                                                               |                             |            |                                                                                                    |                      |                            |                                                                                                    |   |
| <b>F</b> 4 | Program DC                                                                     |                                                                                          |                                                                                               |                             |            |                                                                                                    |                      |                            |                                                                                                    |   |
| Foils      | Supplier                                                                       | Ls   Cores   Sold                                                                        | er Masks   Ident Inks   Pe                                                                    | elable Masks   C            | Dielectric | d Ply   Adhesive   Flexible Cor                                                                                                    | es                   | nt Loss Topgant            |                                                                                                    | 1 |
|            | Polar Samples                                                                  | PrePreg 1080                                                                             |                                                                                               |                             | 3          | 3                                                                                                    | 4                    | 0.0191                     |                                                                                                    |   |
|            | PolarSamples                                                                   | PrePreg 3080                                                                             |                                                                                               |                             | 3          | 3                                                                                                    | 4.05                 | 0.0192                     |                                                                                                    |   |
|            | Polar Samples                                                                  | PrePreg 3113<br>PrePreg 1651                                                             |                                                                                               |                             | 4          | 4                                                                                                    | 4.1                  | 0.0193                     |                                                                                                    |   |
| ŕ          | PolarSamples                                                                   | PrePreg 7628                                                                             |                                                                                               |                             | 7.9        | 7.9                                                                                                    | 4.2                  | 0.0195                     |                                                                                                    |   |
|            | Polar Samples                                                                  | PrePreg 106                                                                              |                                                                                               |                             | 2          | 2                                                                                                    | 4.25                 | 0.0196                     |                                                                                                    |   |
| *          |                                                                                |                                                                                          |                                                                                               |                             |            |                                                                                                    |                      |                            |                                                                                                    |   |
|            | Custom<br>materia<br>critical f<br>this cas<br>Loss Ta<br>selected<br>thicknes | nise and s<br>I library o<br>for your a<br>se Dielect<br>ingent fie<br>d alongsi<br>sses | select the<br>columns that<br>upplication. I<br>tric Constant<br>lds have bee<br>de the mater | are<br>n<br>and<br>n<br>ial |            | Select Prepreg Fiel<br>Selected Column<br>Supplier<br>Description<br>Base Thickness<br>Finished Thicknes<br>DielectricConstar<br>Loss Tangent | ds<br>15<br>55<br>nt | < Up Down Delete Clear All | Available Columns<br>SupplierDescription<br>StockNumber<br>ResinContent<br>Tg<br>Td<br>CAFResistance<br>ZAxisExpansion<br>ExcessResin<br>LaserDrillable<br>Type<br>Cost<br>Tolerance<br>LeadTime<br>Outer<br>OK | E |
| Click or   | a material row to e                                                            | dit it                                                                                   |                                                                                               |                             |            |                                                                                                    |                      |                            |                                                                                                    |   |

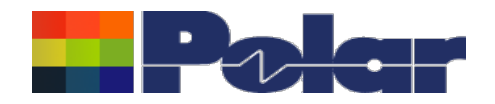

| <u>-oss rangent lield now available in the Material Library</u>                                                                                                    |                                                                                         |                                                                                                    |                                                                                                    |                                                                                                    |                                                                                          |                                                                             |                                                                            |                                                                                                    |                                                                 | Ì                                                          |                                                     |                                                                                                  |   |
|----------------------------------------------------------------------------------------------------|-----------------------------------------------------------------------------------------|----------------------------------------------------------------------------------------------------|----------------------------------------------------------------------------------------------------|----------------------------------------------------------------------------------------------------|------------------------------------------------------------------------------------------|-----------------------------------------------------------------------------|----------------------------------------------------------------------------|----------------------------------------------------------------------------------------------------|-----------------------------------------------------------------|------------------------------------------------------------|-----------------------------------------------------|--------------------------------------------------------------------------------------------------|---|
| File Home<br>Paste Cal<br>Paste Cal<br>B<br>Clipboard 5<br>K15<br>A<br>1 *PrePreg                                                                                                    | Insert<br>Iibri<br>I U ▼   E<br>Fon<br>▼ (<br>B                                         | Page Layout Formula<br>$\begin{array}{c c}  & 11 & \hline & A^* & A^* \\ \hline  & & & A^* & A^* \\ \hline  & & & & A^* & F^* \\ \hline  & & & & & & \\ \hline  & & & & & & \\ \hline  & & & & & \\ \hline  & & & & & & \\ \hline  & & & & & \\ \hline  & & & & & \\ \hline  & & & & \\$ | is Data<br>≡ <mark>= </mark> ≫ •<br>≡ ≡                                                                    | Review View                                                                                               | Prepreg<br>Developer<br>Center + 99 + 9<br>N<br>F                                        | Add-Ins Sage<br>• • • • • • • • • • • • • • • • • • •                       | Team<br>ditional Format Ce<br>atting + as Table + Style<br>Styles<br>H     | Insert Dela<br>ce                                                                                                    | ete Format                                                      | AutoSum * /<br>Fill * S<br>Clear * Fi<br>Editin            | ort & Find &<br>liter ~ Select                      | A C D D C C C C C C C C C C C C C C C C                                                          |   |
| 2       *         3       *Type       Su         4       Dielectric       Po         5       Dielectric       Po         6       Dielectric       Po         7       Dielectric       Po         8       Dielectric       Po         9       Dielectric       Po         10       11       12         13       14       15                                                                                                    | upplier<br>olar Samples<br>olar Samples<br>olar Samples<br>olar Samples<br>olar Samples | Supplier Description<br>PP/001<br>PP/002<br>PP/003<br>PP/004<br>PP/005<br>PP/006                                                                                                    | Description<br>PrePreg 1080<br>PrePreg 3080<br>PrePreg 3113<br>PrePreg 1651<br>PrePreg 7628<br>PrePreg 106 | Stock Number<br>300-001<br>300-002<br>300-003<br>300-004<br>300-005<br>300-006<br>e Materia<br>tions have | Dielectric<br>Base Thickness<br>3<br>4<br>6<br>7.9<br>2<br>1<br>Library ir<br>e been ext | Dielectric<br>Finished Thickness<br>3<br>4<br>6<br>7.9<br>2<br>mport / expo | Dielectric<br>Dielectric Constan<br>4.04.04.04.04.04.04.04.000000000000000 | Dielectric<br>Loss Tangent<br>Loss Tangent<br>Dielectric<br>Dielectric<br>Dielect | Dielectric<br>Resin Content<br>60<br>60<br>53<br>47<br>45<br>60 | Dielectric<br>Tg<br>180<br>180<br>180<br>180<br>180<br>180 | Dielectric<br>Td<br>0<br>0<br>0<br>0<br>0<br>0<br>0 | Dielectric<br>CAF Resistance<br>0 0<br>0 0<br>0 0<br>0 0<br>0 0<br>0 0<br>0 0<br>0 0<br>0 0<br>0 |   |
| 16       17       18       19       20       21       22       23       24       25       26       27       Id       Id <td>regs / 🐑 /</td> <td></td> <td>suj<br/>wh<br/>libr<br/>col</td> <td>oport Loss<br/>o prefer t<br/>ary an ad<br/>umn has</td> <td>s Tangent<br/>o use Exc<br/>Iditional Lu<br/>been add</td> <td>. For those<br/>el to edit the<br/>oss Tangent<br/>ed</td> <td></td> <td></td> <td></td> <td></td> <td></td> <td></td> <td>-</td> | regs / 🐑 /                                                                              |                                                                                                    | suj<br>wh<br>libr<br>col                                                                                   | oport Loss<br>o prefer t<br>ary an ad<br>umn has                                                          | s Tangent<br>o use Exc<br>Iditional Lu<br>been add                                       | . For those<br>el to edit the<br>oss Tangent<br>ed                          |                                                                            |                                                                                                    |                                                                 |                                                            |                                                     |                                                                                                  | - |

Copyright © Polar Instruments 2019

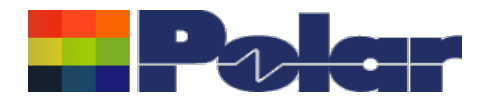

# Description column width has been increased

| Foils | Prepregs RCCs     | Cores Solder Masks Ident Inks Per | elable Masks   Coverlays   Bond Ply   Adhesive   Flexible Cores |                | 1                         |                             | 1                   |              | -1       |  |
|-------|-------------------|-----------------------------------|-----------------------------------------------------------------|----------------|---------------------------|-----------------------------|---------------------|--------------|----------|--|
|       | Supplier          | Supplier Description              | Description                                                     | Stock Number   | Dielectric Base Thickness | Dielectric Finished Thickne | Dielectric Constant | Loss Tangent | <b>_</b> |  |
| •     | INSULECTRO        | 8H025XXY240180                    | FR185HR_0.0025_H_RTF_H_RTF_1-1080_18G_X_24                      | 120-000001-001 | 2.5                       | 2.5                         | 3.96                | 0            |          |  |
|       | "TCT CIRCUIT SUPP | TU-865                            | TU-865_0.0020_H_RTF_H_RTF_1-106_18G_X_24                        | 120-000001-004 | 2                         | 2                           | 3.9                 | 0            |          |  |
|       | "PHOTO CHEMICAL   | S1000-2                           | "S1000-2 0.0590_1_HTE_1_HTE_8-7628_21G_X_24"                    | 120-000001-195 | 0.06                      | 0.06                        | 4.49                | 0            |          |  |
|       | "ROGERS CORPOR    | "RT/duroid 6002NS"                | "RT/duroid 6002NS 0.0100_5R/5R_NG_18X24"                        | 120-000001-196 | 10                        | 10                          | 2.94                | 0            |          |  |
|       | INSULECTRO        | FR185HR                           | FR185HR_0.0025_H_RTF_1_RTF_1-1080_18G_X_24                      | 120-000002-001 | 2.5                       | 2.5                         | 3.96                | 0            |          |  |
|       | "TCT CIRCUIT SUPP | TU-865                            | TU-865_0.0020_H_RTF_1_RTF_1-106_18G_X_24                        | 120-000002-004 | 2                         | 2                           | 3.9                 | 0            |          |  |
|       | Mitsubishi        | "CCL-HL832NS (E-glass)"           | CCL-HL832NS_0.0079_H_RTF_H_RTF_2-2116_18G_X_24_P                | 120-000002-007 | 7.9                       | 7.9                         | 4.4                 | 0            |          |  |
|       | ROGERS CORPOR     | RO3003                            | "RO3003.0050_HH/HH_NG_24X18"                                    | 120-000002-196 | 5                         | 5                           | 3                   | 0            |          |  |
|       |                   |                                   |                                                                 |                |                           |                             |                     |              |          |  |

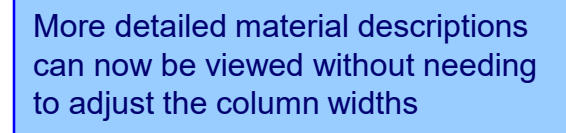

7

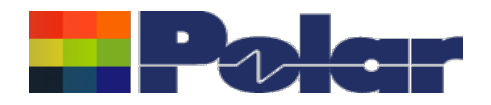

# Online Library – Now supports libraries contain Loss Tangent data

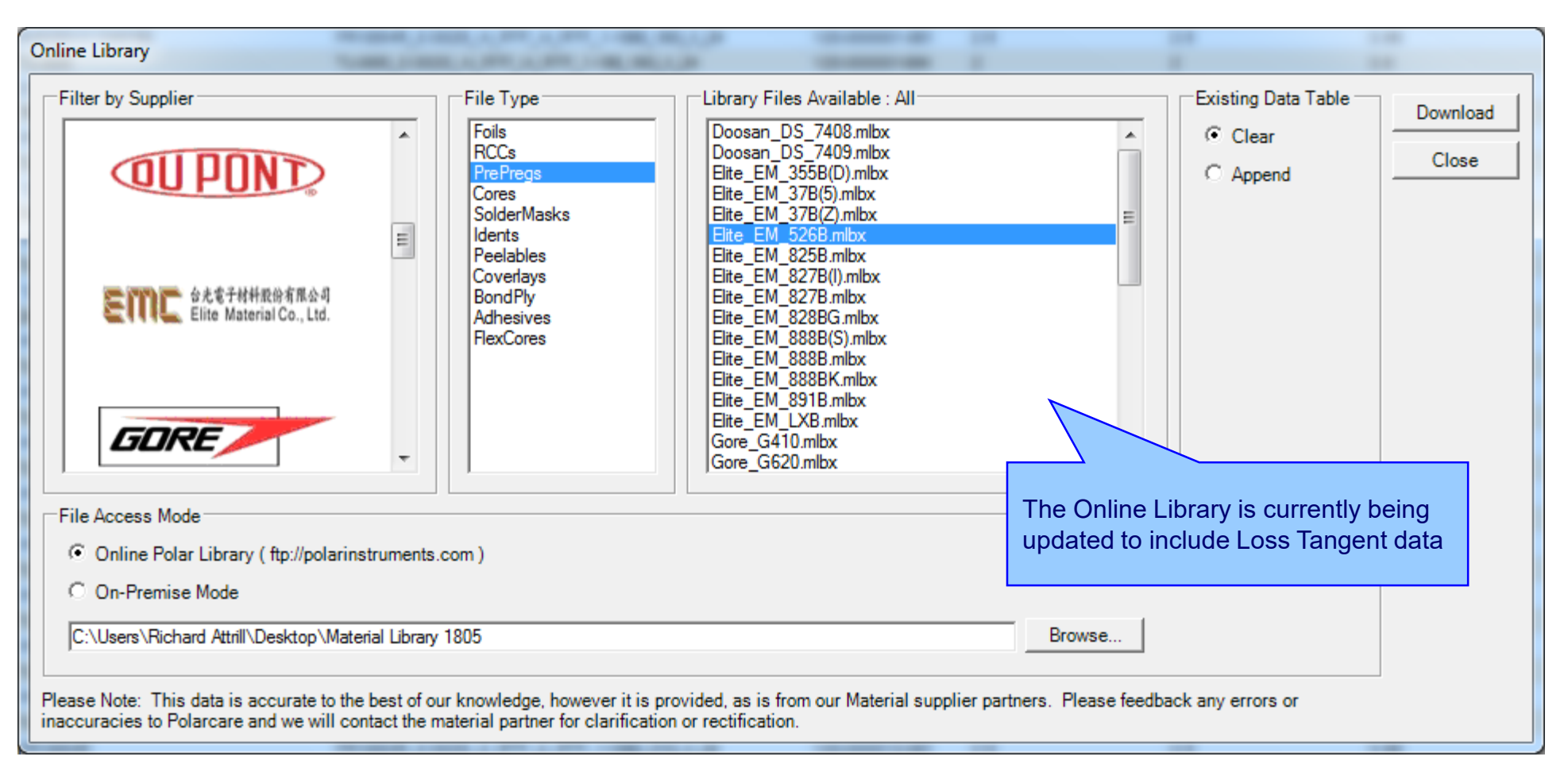

8

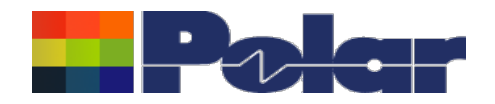

9

### Online Library – On-Premise Mode has been enhanced

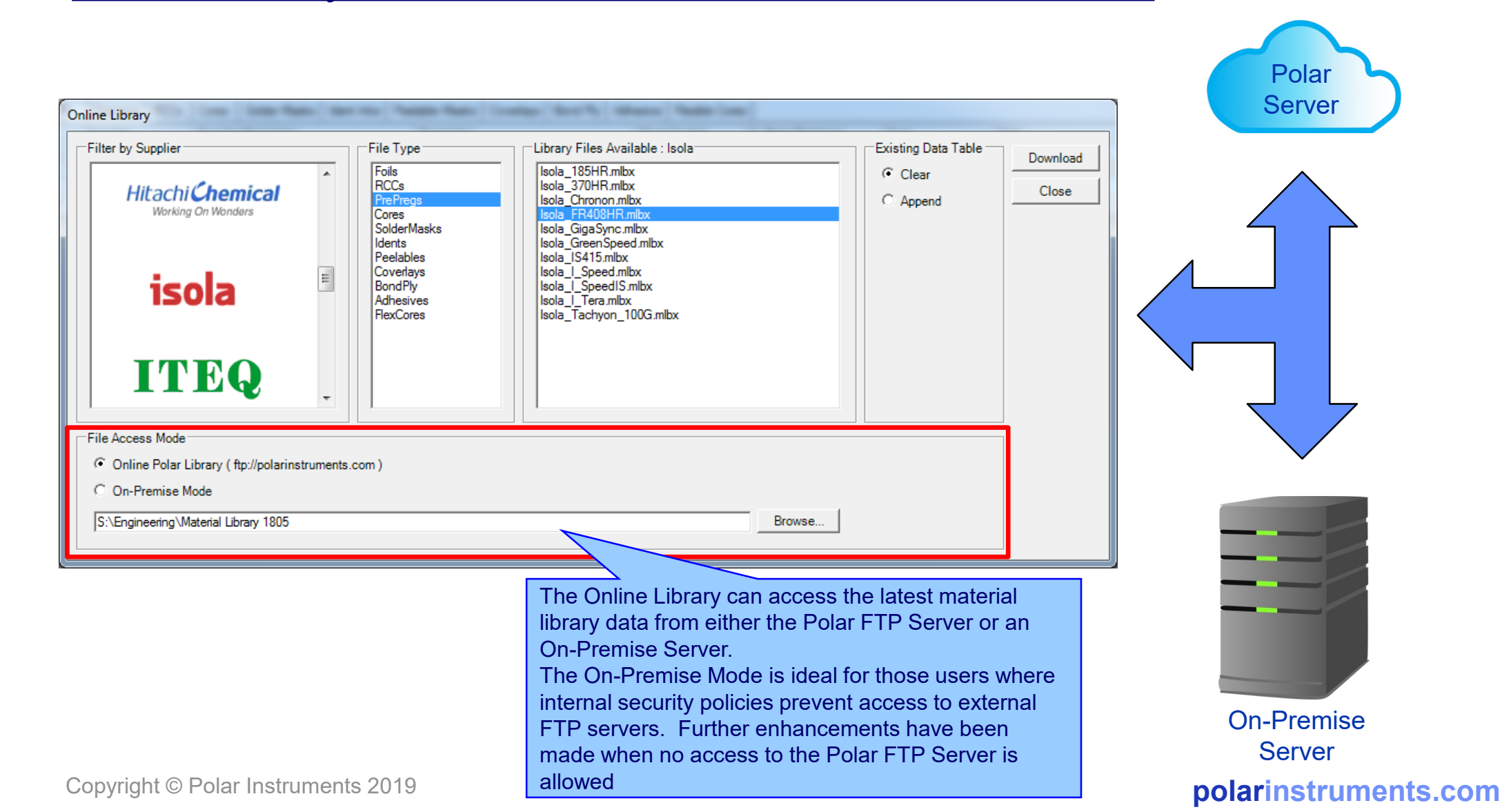

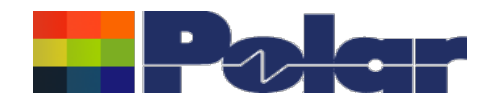

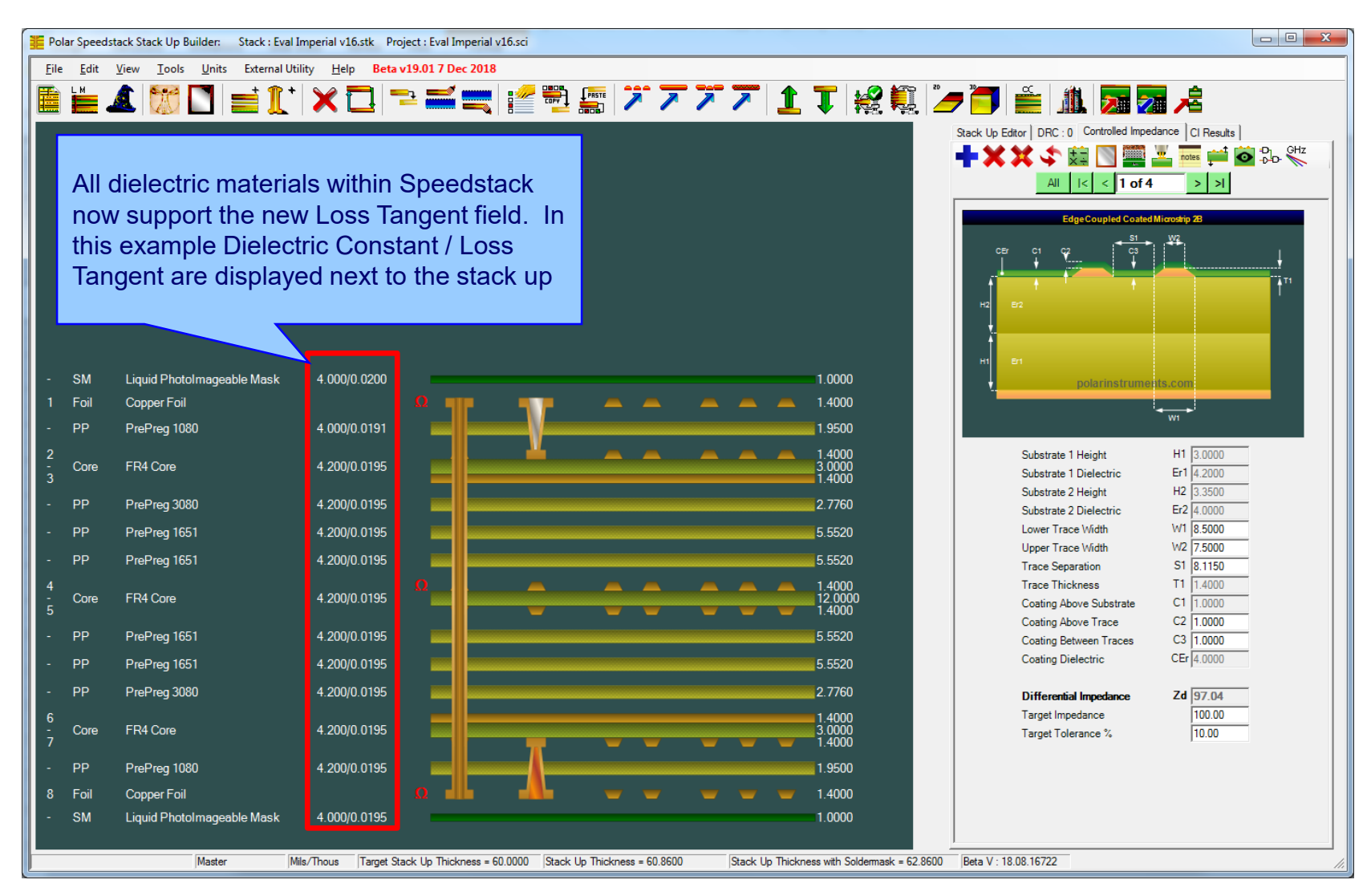

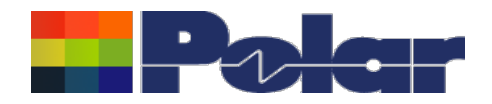

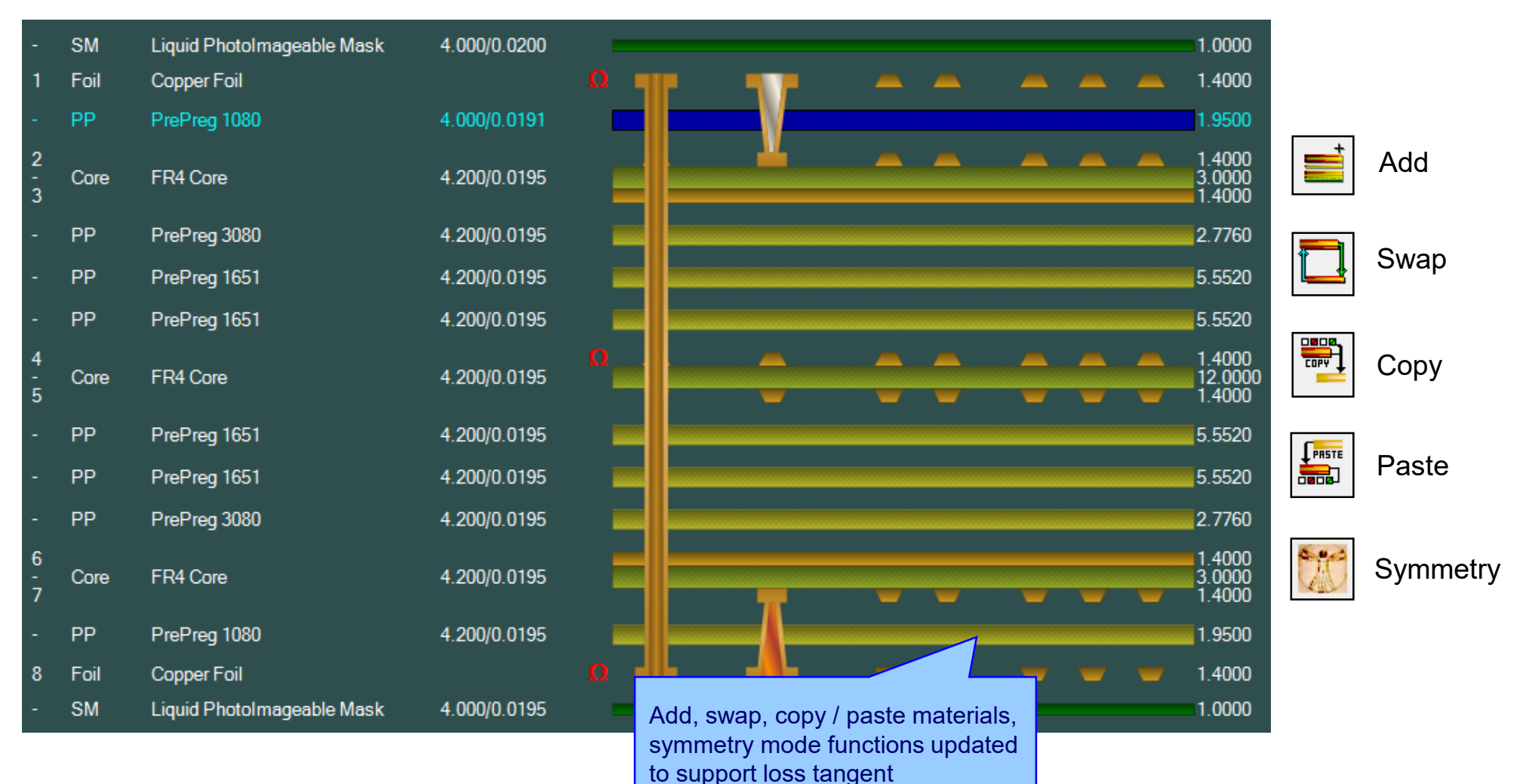

Copyright © Polar Instruments 2019

11

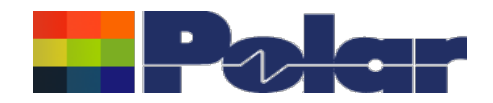

| -<br>1<br>-<br>2<br>-<br>3 | SM<br>Foil<br>PP<br>Core                                    | Liquid PhotoImageable Mask<br>Copper Foil<br>PrePreg 1080<br>FR4 Core                                                                                                    | <ul> <li>4.000/0.0200</li> <li>4.000/0.0191</li> <li>4.200/0.0195</li> </ul> | I                                                                                                  |                                | -                                     | 1.0000<br>1.4000<br>1.9500<br>1.4000<br>3.0000<br>1.4000<br>1.4000                 | Properties                                 |
|----------------------------|-------------------------------------------------------------|----------------------------------------------------------------------------------------------------|------------------------------------------------------------------------------|----------------------------------------------------------------------------------------------------|--------------------------------|---------------------------------------|------------------------------------------------------------------------------------|--------------------------------------------|
| Pre                        | Main No<br>Main No<br>Gener<br>Supp<br>Desc<br>Stoc<br>Type | otes Attributes Attributes Attrib | Polar Samples<br>PP/001<br>PrePreg 1080<br>300-001<br>Dielectric             |                                                                                                    | Cost<br>Tolerance<br>Lead Time | 1.00<br>10.00<br>0.00                 | Apply<br>Close<br>Opening the materia<br>allows for the Loss T<br>viewed / changed | Il Properties dialog<br>āngent value to be |
|                            | Base<br>Finis<br>Diele<br>Loss<br>Resi<br>Tg                | e Thickness<br>shed Thickness<br>ectric Constant<br>s Tangent<br>in Content %                                                                                                    | 3.0000<br>3.0000<br>4.0000<br>0.0191<br>60.00<br>180.0                       | Td<br>CAF Resistance<br>Z Axis Expansion<br>Excess Resin<br>Isolation Distance<br>Graphical Colour |                                | 0.0<br>0.0<br>0.0<br>0.0000<br>1.9500 |                                                                                    |                                            |

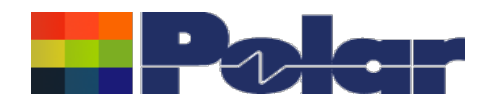

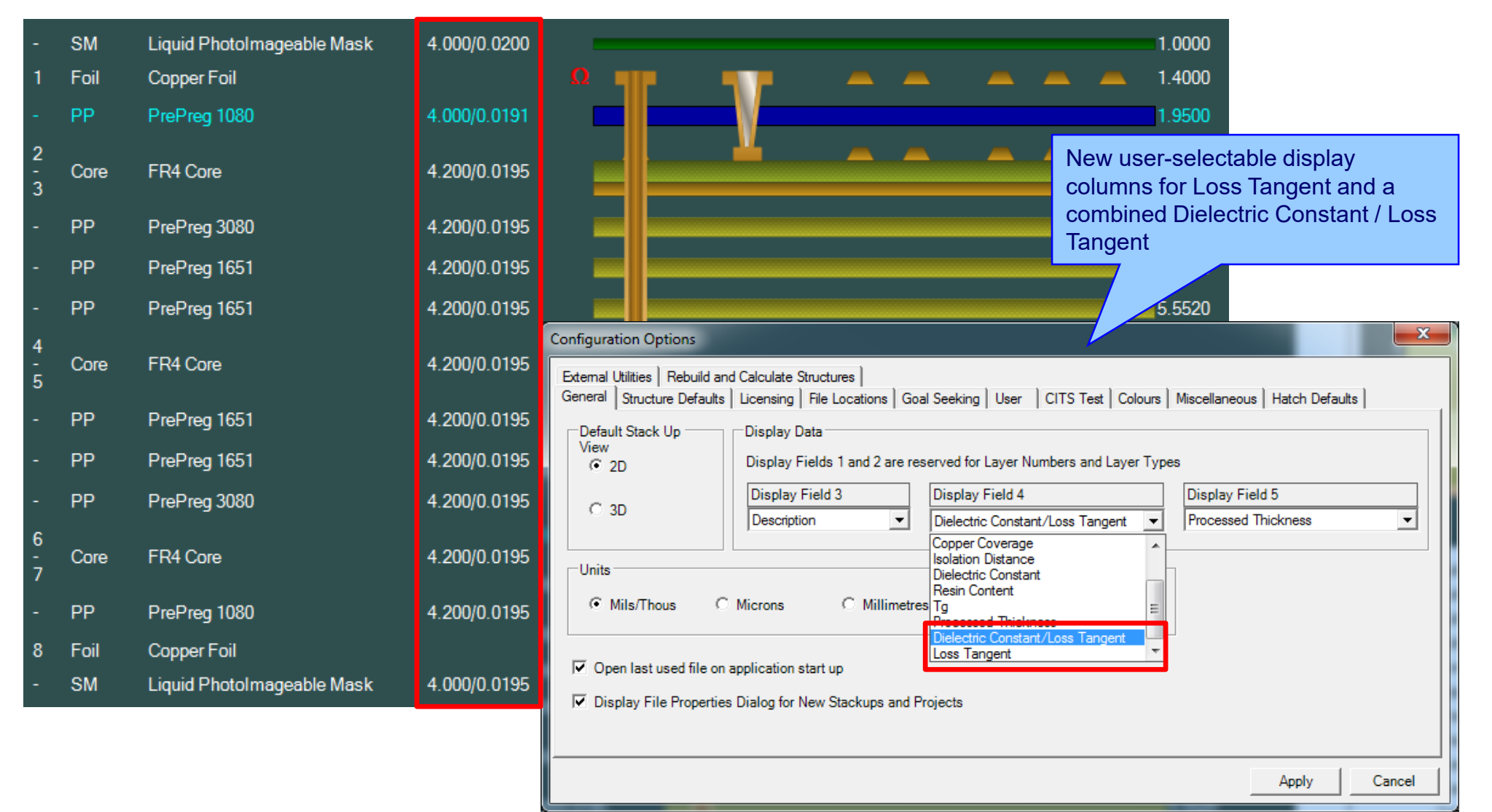

### 13 Copyright © Polar Instruments 2019

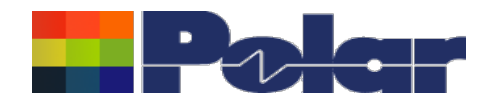

# Frequency Dependent Calculation Enhancements (Speedstack Si)

| Stack Up Editor DRC : 0 Controlled Imper | dance CI Results       |
|------------------------------------------|------------------------|
| 📥 🐭 🐭 🐟 📾 🕅 🎬 .                          | 💹 Totes 📫 🐻 🖓 GHz      |
|                                          |                        |
| All I< < 1 of 4                          | > >                    |
| Edge Coupled Costed                      | Minutia 20             |
| EdgeCoupled Coated                       | wa                     |
| CEr C1 C2 ⊂3                             | · **                   |
|                                          |                        |
|                                          | <b>↑</b> <sup>T1</sup> |
| H2 Er2                                   |                        |
| <u>+</u>                                 |                        |
| t t                                      |                        |
| H1 E1                                    |                        |
| polarinstrume                            | nts.com                |
|                                          |                        |
|                                          | W1                     |
| Cubatanta 1 Ulaiada                      | H1 2 0000              |
| Substrate 1 Dislastria                   | Fr1 4 2000             |
| Substrate 1 Dielectric                   | H2 2 2500              |
| Substrate 2 Dielectric                   | Fr2 4 0000             |
| Lower Trace Width                        | W1 8 5000              |
| Loner Trace Width                        | W2 7 5000              |
| Trace Separation                         | S1 8.1150              |
| Trace Thickness                          | T1 1.4000              |
| Coating Above Substrate                  | C1 1.0000              |
| Coating Above Trace                      | C2 1.0000              |
| Coating Between Traces                   | C3 1.0000              |
| Coating Dielectric                       | CEr 4.0000             |
|                                          |                        |
| Differential Impedance                   | Zd 97.04               |
| Target Impedance                         | 100.00                 |
| Target Tolerance %                       | 10.00                  |

In order to accurately calculate frequency dependent loss it is necessary to know the critical information regarding the transmission line structure.

Speedstack 2019 will now use the dielectric constant <u>and</u> loss tangent data from the stack up

14

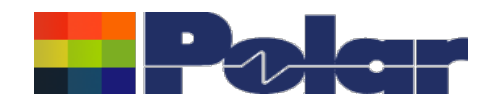

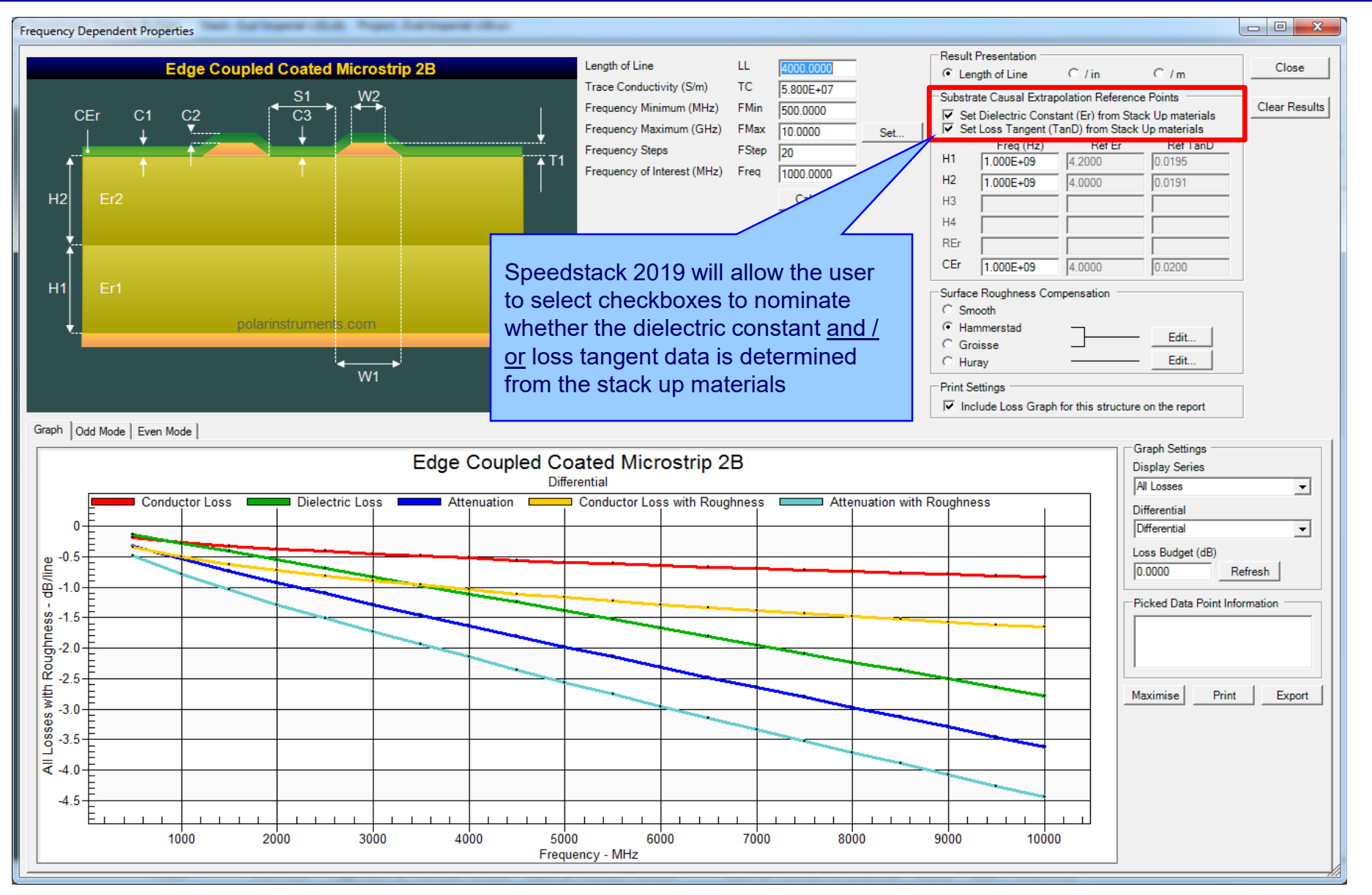

15

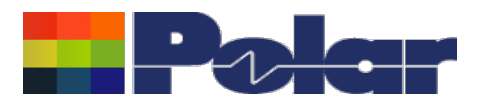

# <u>Speedstack – Material and Surface Roughness properties</u>

| Substra                                                                                                 | Substrate Causal Extrapolation Reference Points |        |          |  |  |  |  |  |
|----------------------------------------------------------------------------------------------------|-------------------------------------------------|--------|----------|--|--|--|--|--|
| Set Dielectric Constant (Er) from Stack Up materials<br>Set Loss Tangent (TanD) from Stack Up materials |                                                 |        |          |  |  |  |  |  |
|                                                                                                    | Freq (Hz)                                       | Ref Er | Ref TanD |  |  |  |  |  |
| H1                                                                                                    | 1.000E+09                                       | 4.2000 | 0.0195   |  |  |  |  |  |
| H2                                                                                                    | 1.000E+09                                       | 4.0000 | 0.0191   |  |  |  |  |  |
| H3                                                                                                    |                                                 |        |          |  |  |  |  |  |
| H4                                                                                                    |                                                 |        |          |  |  |  |  |  |
| REr                                                                                                    |                                                 |        |          |  |  |  |  |  |
| CEr                                                                                                    | 1.000E+09                                       | 4.0000 | 0.0200   |  |  |  |  |  |
|                                                                                                    | $\sim$                                          |        |          |  |  |  |  |  |

In order to accurately calculate Dielectric Loss it is important to understand the material / substrate properties.

These substrate properties including dielectric constant (Er) and loss tangent (TanD) are specified here for each structure substrate region.

Speedstack causally extrapolates Er and TanD over the specified frequency range using the Svensson-Djordjevic method, hence the ability to specify the extrapolation reference points for each substrate region. The reference point data is usually available from the material supplier data sheet and can be added to the Speedstack material library. The checkbox options will automatically populate these fields from the stack up materials.

| Surface Roughness Co | mpensation |      |
|----------------------|------------|------|
| C Smooth             |            |      |
| C Hammerstad         | 7          | Edit |
| O Groisse            |            |      |
| Huray                |            | Edit |

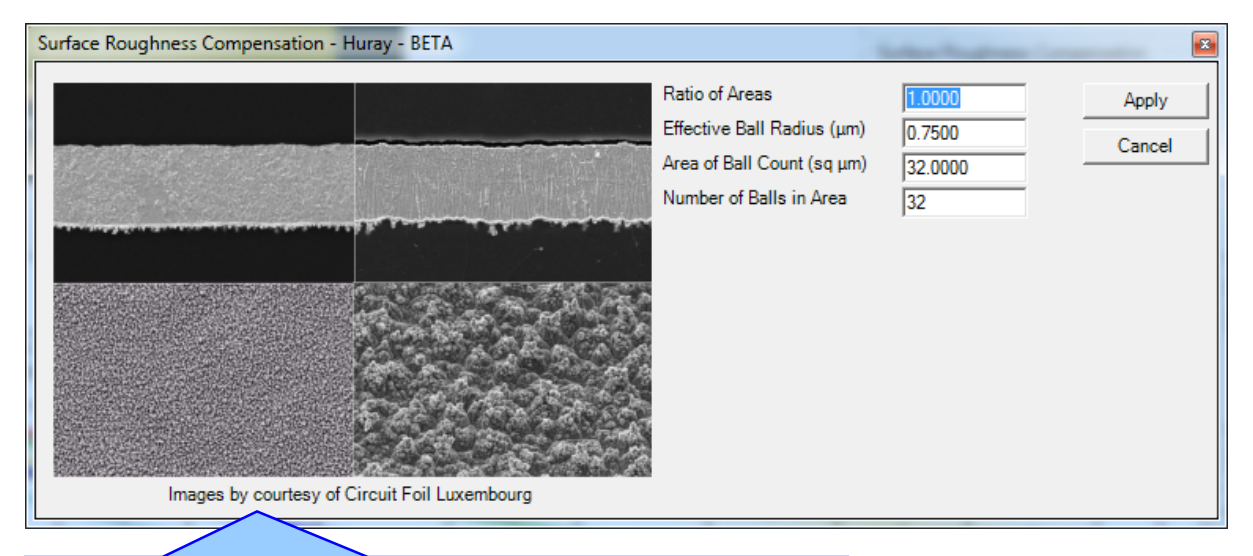

To accurately calculate Conductor Loss it is necessary to specify the surface roughness parameters.

Speedstack supports multiple roughness models: Hammerstad, Groisse, Huray and Cannonball-Huray. In this example the Huray method is used, the dialog prompts for the required roughness parameters.

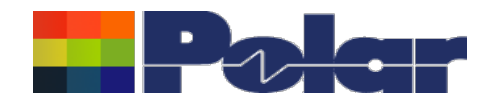

# Virtual Material Mode enhancements

| Stack Up Wizard (Virtual Material             | Mode)                       |                                                                                     |                                                                                                    |
|-----------------------------------------------|-----------------------------|-------------------------------------------------------------------------------------|----------------------------------------------------------------------------------------------------|
| Number of Layers<br>Target Stack Up Thickness | 8 -                         | Nominal Dielectric Constant<br>Nominal Loss Tangent                                 | 4.2000                                                                                                    |
| Positive Tolerance %<br>Negative Tolerance %  | 10<br>10                    | Solder Mask Top Solder Mask Bottom<br>Solder Mask Dielectric Constant               | I⊽<br> 4.0000                                                                                                    |
| S <u>v</u> mmetrical                          |                             | Solder Mask Loss Tangent                                                            | 0.0210                                                                                                    |
| Plane Layers  1  2  3  4  5  6  7             | Mixed Layers  1 2 3 4 5 6 7 | Solder Mask Thickness<br>Preferred Core Thickness<br>Copper Thickness<br>Build Type | 1.0000<br>6.0000<br>1.0000                                                                                                    |
| <previous next=""></previous>                 | 8                           | ○ Foil ○ Core ○ Seguen                                                              | tial/h<br>Virtual Material Mode allow<br>quick generation of stack u<br>the need to populate the m<br>library. It is great for 'what |

Speedstack 2019 introduces material and solder mask loss tangent parameter entries to the wizard.

scenarios.

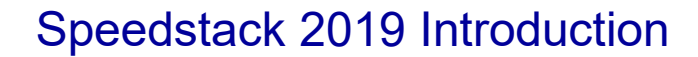

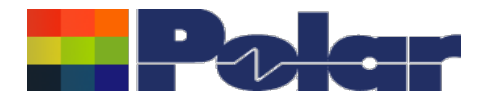

### **Virtual Material Mode enhancements**

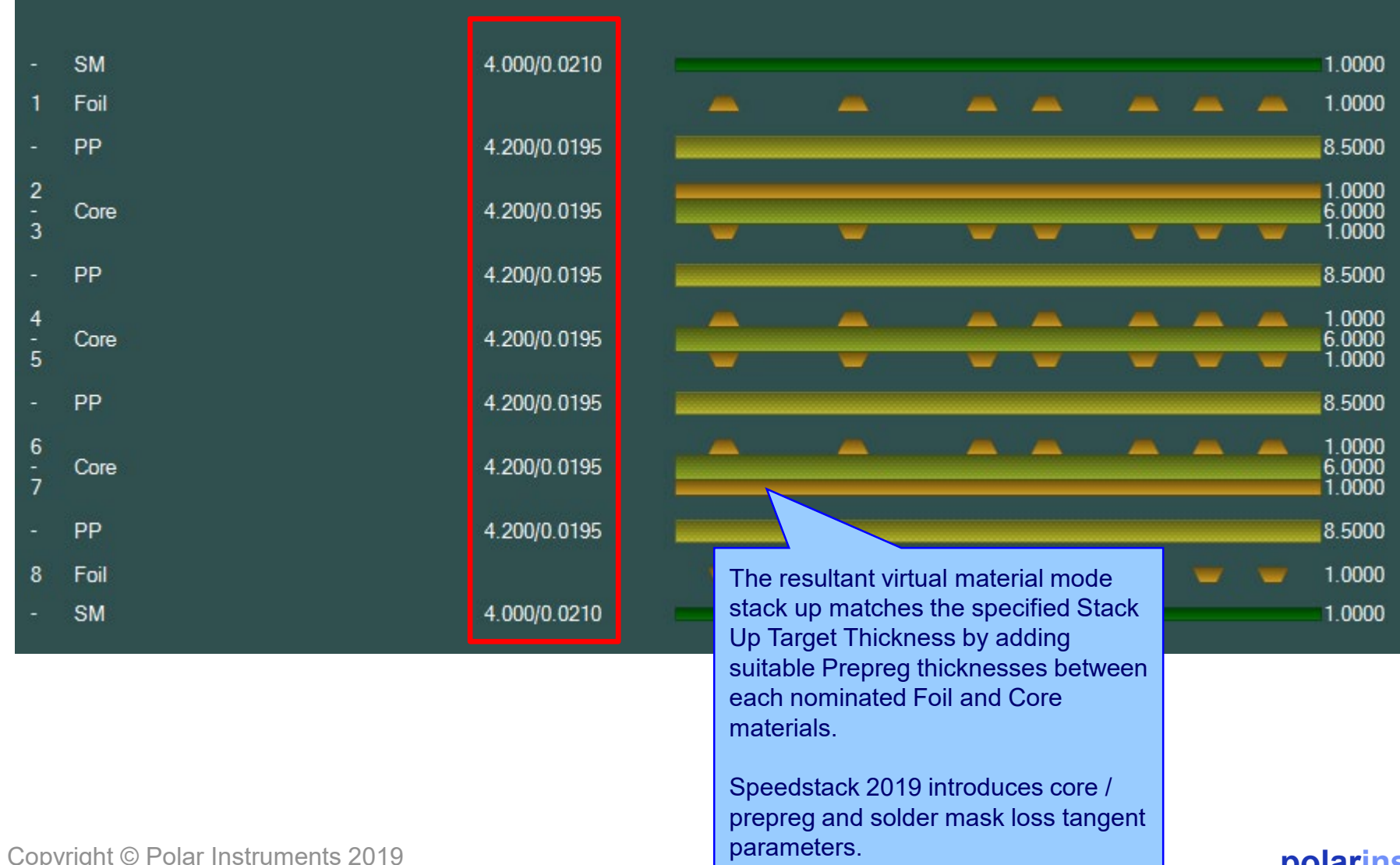

polarinstruments.com

18 Copyright © Polar Instruments 2019

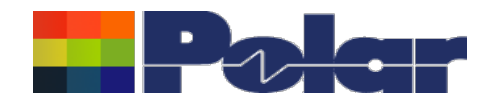

# Printing Enhancements – Support for Loss Tangent

| Speedstac | k Repor | ort Printer                                       | -              | -           | -                          | -                       | -     | -            | -            |                         |
|-----------|---------|---------------------------------------------------|----------------|-------------|----------------------------|-------------------------|-------|--------------|--------------|-------------------------|
|           |         |                                                   | 🔁 📈            |             | • 💽 💵                      | Ð                       | Θ     |              | _) oo 6(     | Display Page 1          |
|           |         |                                                   |                |             |                            |                         |       |              |              |                         |
| C:        | Program | n Files∖Polar\Speedstack\Samples∖Eval Imperial v: | 16.sci L       | Jnits: Mils |                            |                         |       |              |              | Dolar                   |
|           |         |                                                   |                |             |                            | Breesed                 |       |              |              |                         |
| L         | ayer    | Stack up                                          | Supplier       | Туре        | Description                | Thickness               | ٤r    | Loss Tangent | Impedance ID |                         |
|           |         |                                                   | Polar Samples  | SolderMask  | Liquid Photolmageable Mask | 1.000                   | 4.000 | 0.0200       |              |                         |
| 1         |         |                                                   | Polar Samples  | Copper      | Copper Foil                | 1.400                   |       |              | 1, 2         |                         |
|           |         |                                                   | Polar Samples  | Dielectric  | PrePreg 1080               | 1.950                   | 4.000 | 0.0191       |              |                         |
| 2         |         |                                                   | Polar Samples  | FR4         | FR4 Core                   | 1.400 3.000             | 4.200 | 0.0195       |              |                         |
| 3         |         |                                                   |                |             |                            | 1.400                   |       |              |              |                         |
|           |         |                                                   | Polar Samples  | Dielectric  | PrePreg 3080               | 2.776                   | 4.200 | 0.0195       |              | Loss Tangent is a       |
|           |         |                                                   | Polar Samples  | Dielectric  | PrePreg 1651               | 5.552                   | 4.200 | 0.0195       |              | selectable column       |
| 4         | 9       |                                                   | , our compress | 0.010.0110  |                            | 1.400                   |       |              | 3            |                         |
| 5         |         |                                                   | Polar Samples  | FR4         | FR4 Core                   | 12.000                  | 4.200 | 0.0195       |              | within the print option |
|           |         |                                                   | Polar Samples  | Dielectric  | PrePreg 1651               | 5.552                   | 4.200 | 0.0195       |              |                         |
|           |         |                                                   | Polar Samples  | Dielectric  | PrePreg 1651               | 5.552                   | 4.200 | 0.0195       |              |                         |
|           |         |                                                   | Polar Samples  | Dielectric  | PrePreg 3080               | 2.776                   | 4.200 | 0.0195       |              |                         |
| 6         |         |                                                   | Polar Samples  | FR4         | FR4 Core                   | 1.400<br>3.000<br>1.400 | 4.200 | 0.0195       |              |                         |
|           |         |                                                   | Polar Samples  | Dielectric  | PrePreg 1080               | 1.950                   | 4.200 | 0.0195       |              |                         |
|           |         |                                                   | Polar Samples  | Copper      | Copper Foil                | 1.400                   |       |              | 4            |                         |
| 8         |         |                                                   |                |             |                            |                         |       |              |              |                         |

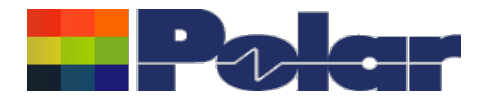

Speedstack 2019 allows comprehensive bidirectional copy and paste from Speedstack into Si9000e including all relevant loss tangent, roughness and roughness method parameters along with frequencies of interest.

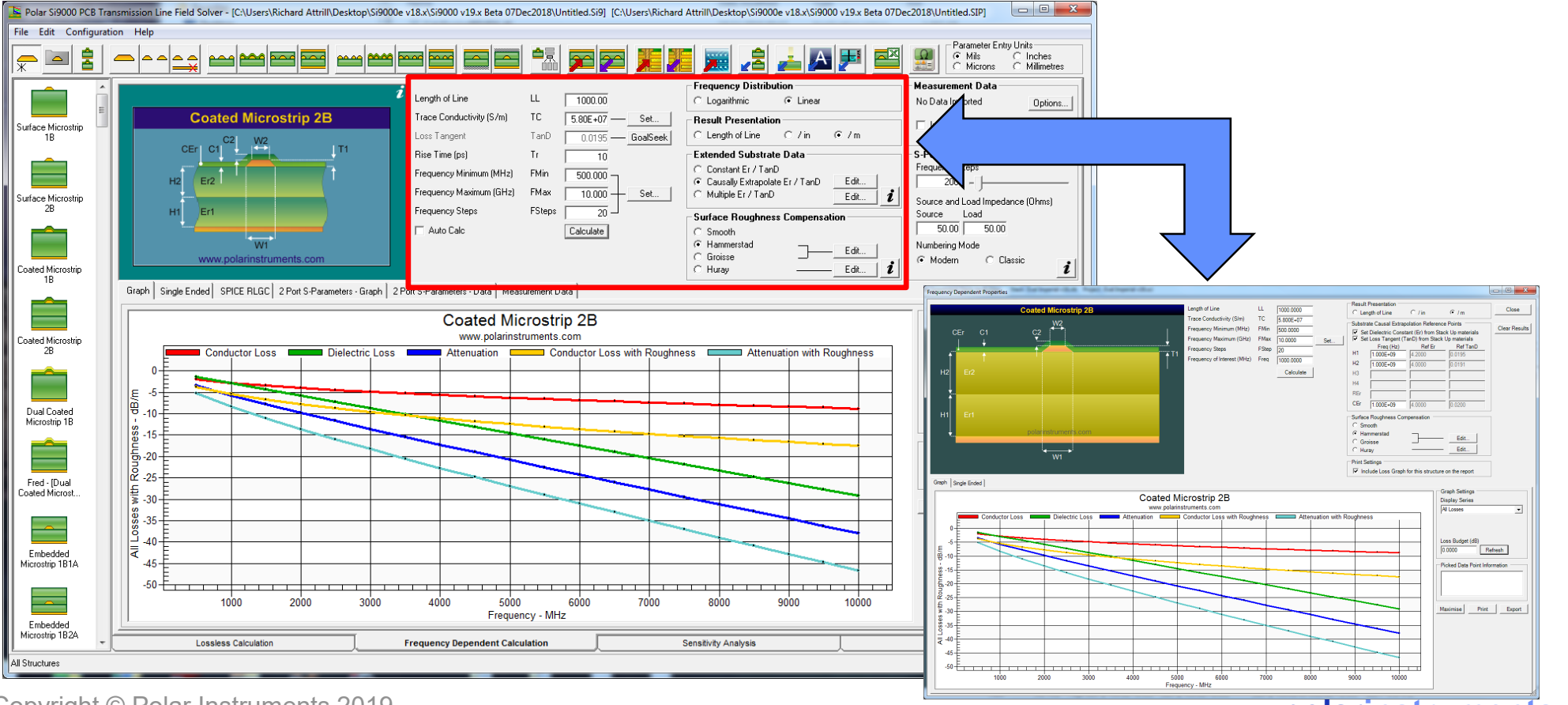

Copyright © Polar Instruments 2019

20

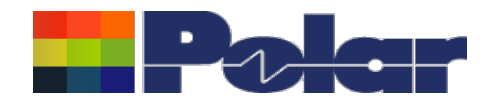

# Drill / Via Fill Types – Four new types added

| 📲 Add Drill                                                                               |                                                 | ×                              |
|-------------------------------------------------------------------------------------------|-------------------------------------------------|--------------------------------|
| Column                                                                                    | First Electrical Layer No                       | Second Electrical Layer No 2   |
| Drill Information                                                                         | Fill Type                                       | Hole Information<br>Hole Count |
| C Laser                                                                                   | No Fill                                         |                                |
| Through Plated                                                                            | Copper<br>Resin<br>Solder Mask                  | 0                              |
| Data Filenames                                                                            | Non-Conductive<br>Conductive<br>Sintering Paste | Minimum Hole Size              |
| Four new fill types                                                                       | are now                                         | Add Close                      |
| supported:<br>1. Non-Conductive<br>2. Conductive<br>3. Sintering Paste<br>4. Copper Paste | •                                               |                                |

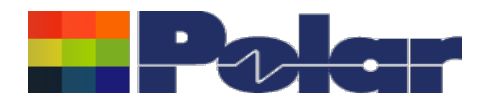

### Drill / Via Fill Types – Four new types added

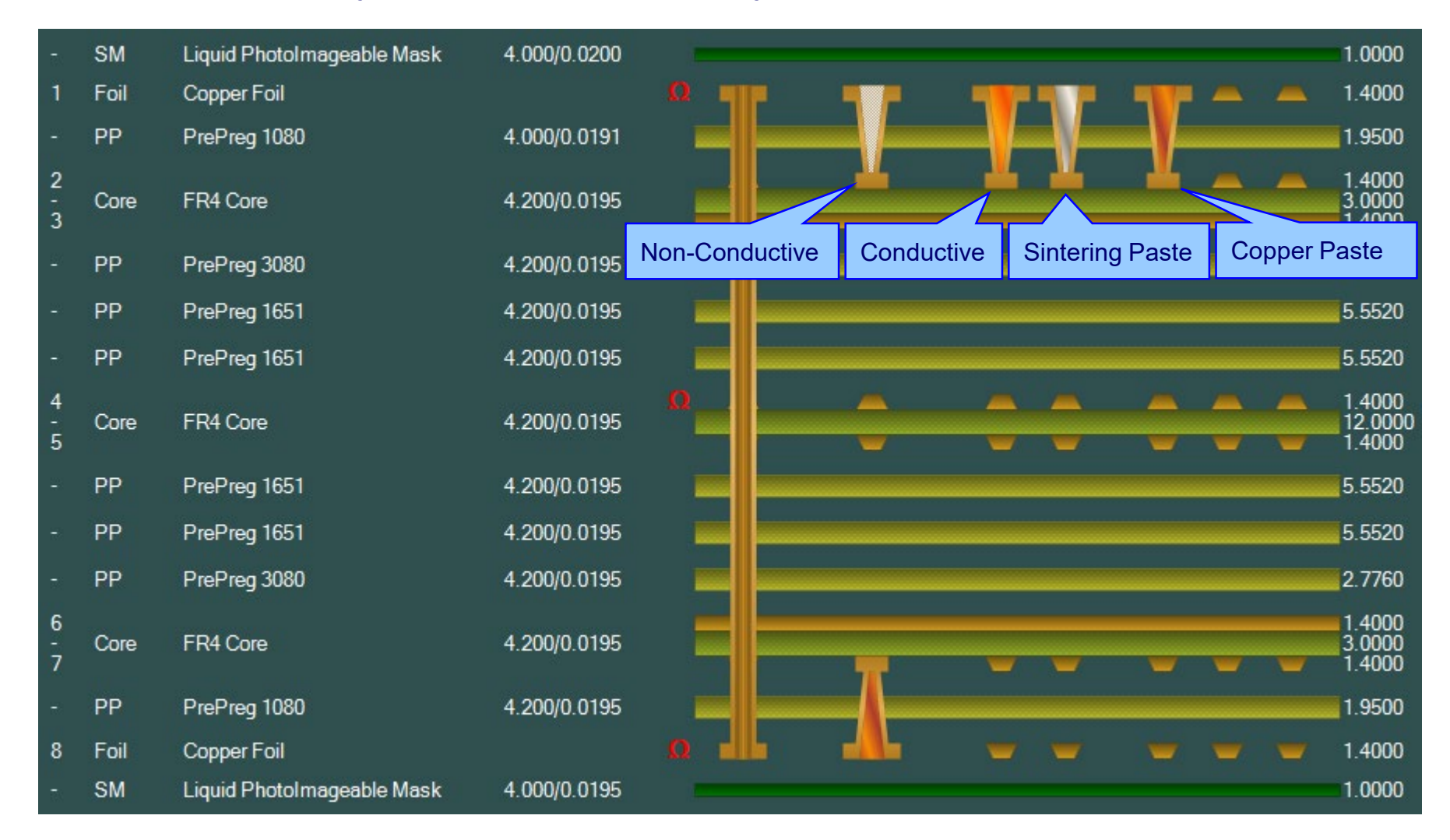

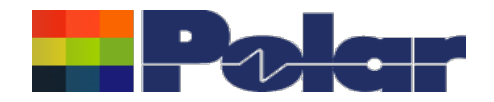

# Drill / Via Fill Types – Four new types added

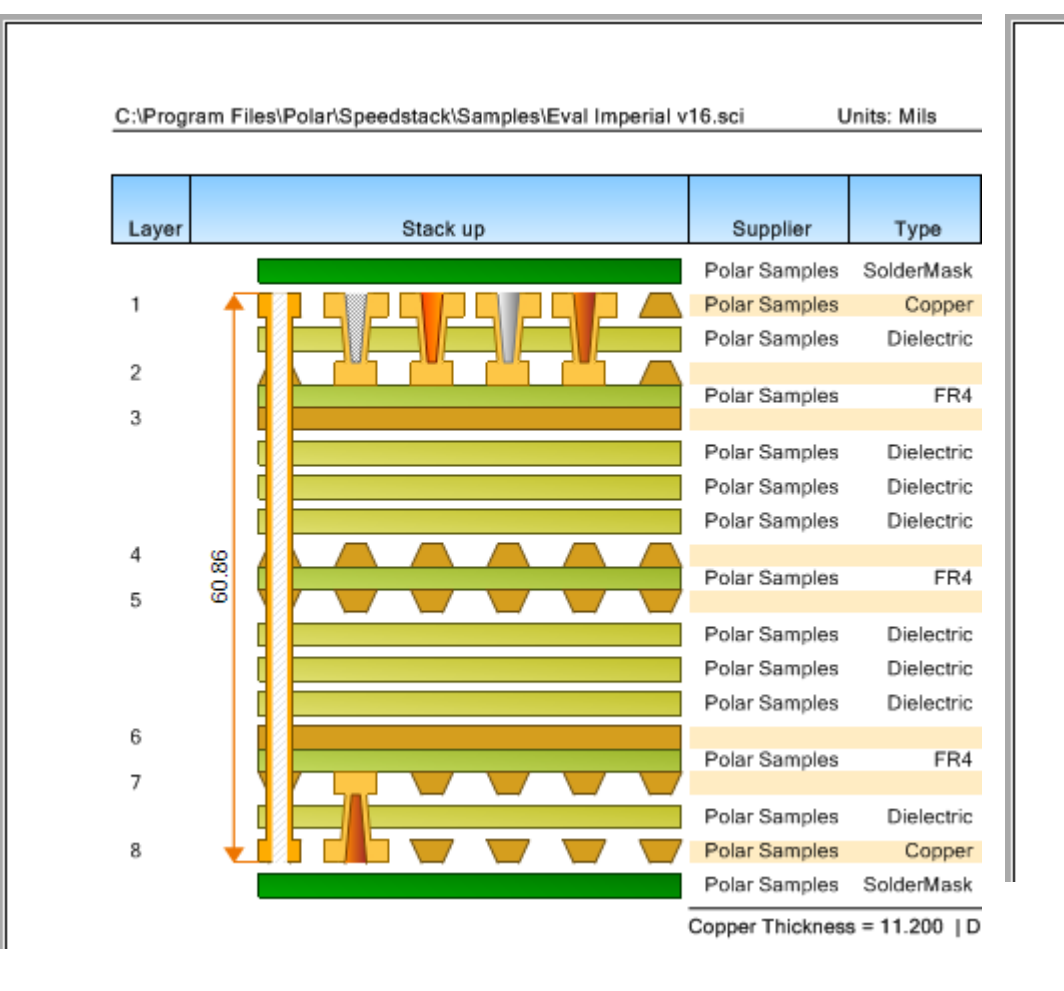

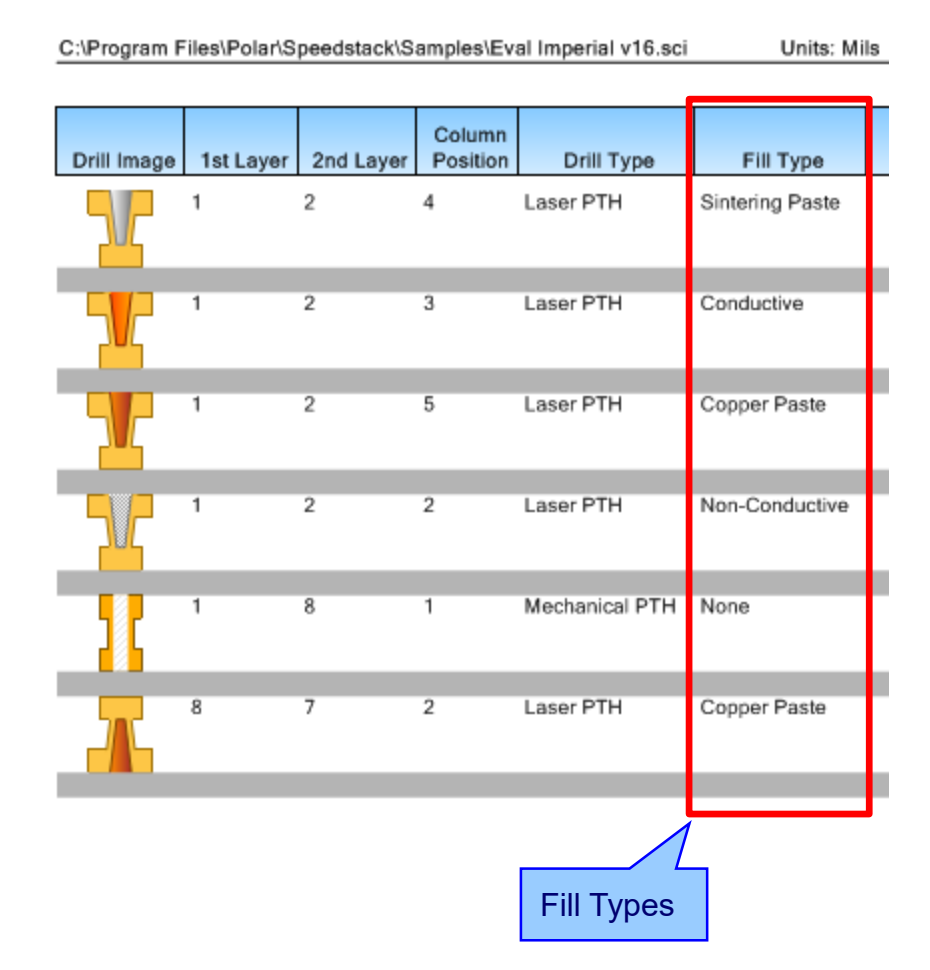

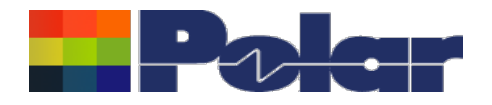

The following Import / Export options have been updated to support new fields introduced with Speedstack 2019:

- XML STKX v16.00 and SSX v6.00 import / export options
- IPC-2581 Rev B import / export options
- CSV export option
- Gerber export option
- DXF export option

Impedance and Insertion Loss Calculations:

- New amalgamation algorithm now amalgamates multiple substrates to a single substrate for both dielectric constant and loss tangent
- Modifications implemented to support causal surface roughness

Rigid-Flex Improvements. When introducing air gaps into a sub-stack that previously had contiguous materials it is now possible to reassign this sub-stack to one that contains mini-stacks, by using the 'Reset Mini-Stack Settings' option from the Navigator menu. This is especially useful when designing 'book-binder' or 'doublet' rigid-flex constructions

# Ucamco Interface. The File menu 'Save and Continue' and 'Save and Quit' options now support the SSX v6.00 file format

Copyright © Polar Instruments 2019

24

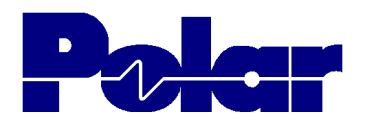

Impedance calculation

CEr

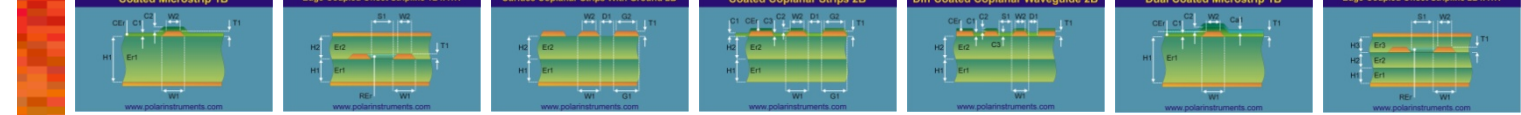

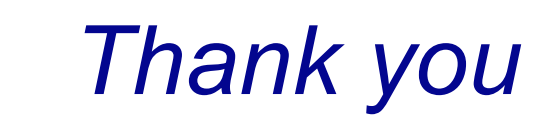

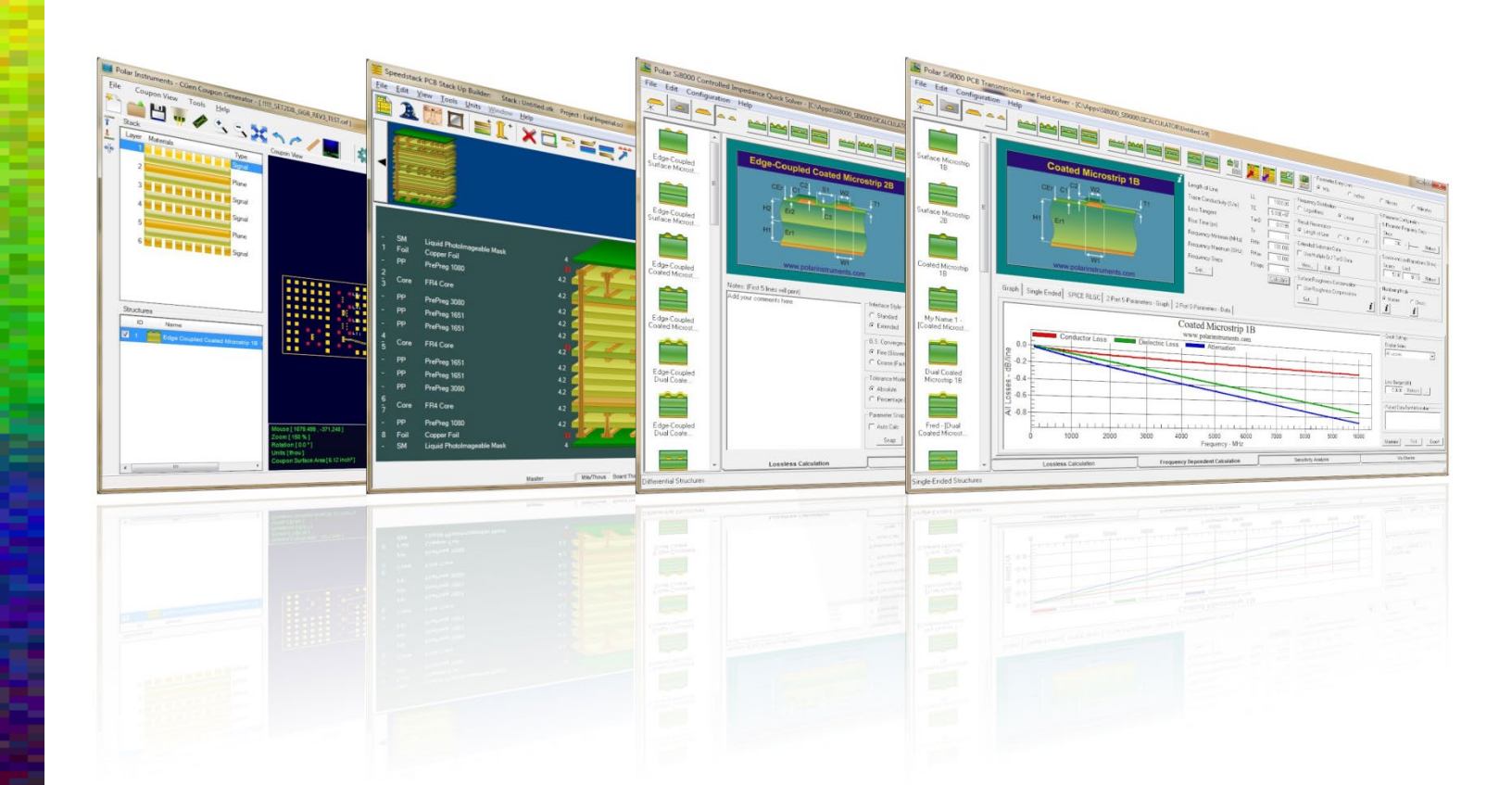

Polar Logo & Pixelated stripe device Copyright Polar Instruments Ltd (c) 2019

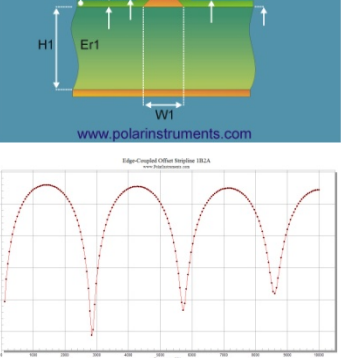

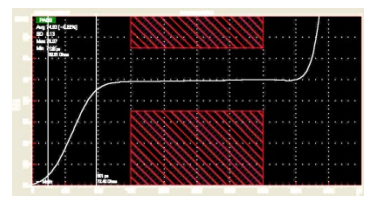

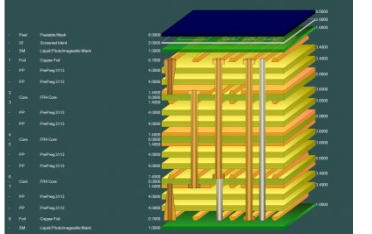

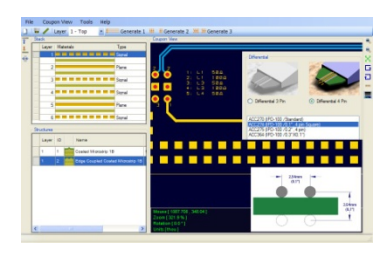

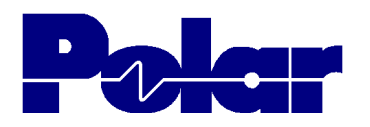

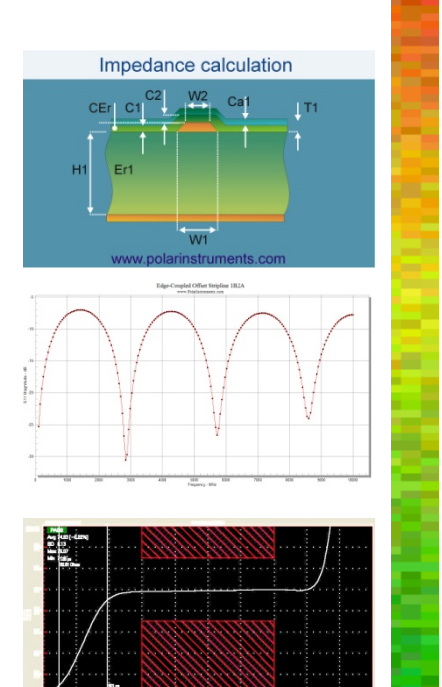

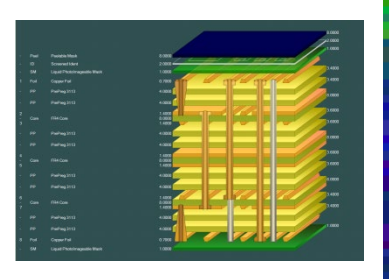

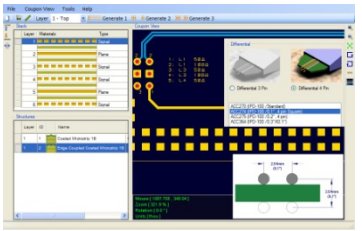

| Coated Microstrip 1B | Edge-Coupled Offset Stripline 1B1A1R | Surface Coplanar Strips With Ground 2B | Coated Coplanar Strips 2B                           | Diff Coated Coplanar Waveguide 2B | Dual Coated Microstrip 1B | Edge-Coupled Offset Stripline 2B1A1F                                                                     |
|----------------------|--------------------------------------|----------------------------------------|-----------------------------------------------------|-----------------------------------|---------------------------|----------------------------------------------------------------------------------------------------|
|                      |                                      |                                        | D1 CE7 C2 22 W2 D1 C2 T1<br>H2 E2 H1 E1 T1<br>W1 01 |                                   |                           | 11<br>12<br>14<br>15<br>15<br>17<br>17<br>17<br>17<br>17<br>17<br>17<br>17<br>17<br>17<br>17<br>17<br>17 |

| For more information:<br>Contact Polar now:                | Phone            |
|------------------------------------------------------------|------------------|
| USA / Canada / Mexico<br><u>Geoffrey Hazelett</u>          | (503) 356 5270   |
| Asia / Pacific<br><u>Terence Chew</u>                      | +65 6873 7470    |
| UK / Europe<br><u>Neil Chamberlain</u>                     | +44 23 9226 9113 |
| Germany / Austria / Switzerland<br><u>Hermann Reischer</u> | +43 7666 20041-0 |
| www.polarinstruments.com                                   |                  |

Polar Logo & graphic devices are registered trade marks of Polar Instruments Ltd. Copyright Polar Instruments Ltd (c) 2019